# Thunkable

Thunkable is a drag-and-drop programming environment for making fully native apps that run on iOS and Android.

From your work with Alice, you already know what it means to:

D Write a procedure / function / method

Use a loop to repeat commands

Use an if-statement to only run commands some of the time

The model-view-controller metaphor for app design works like this:

- The view is the user interface.
- The data *model* is the storage space inside the computer used to track application *state*.
- The controller is the logic used to connect the view to the model and make the app "work".

## Example

Let's try making a simple countdown app in Thinkable.

#### <u>Countdown</u>

Write a program whose view consists of a large label with the number 10.

The model should consist of a variable that begins with the value 10.

When the program opens, the number shown in the label counts down to zero, one second at a time.

When it reaches 0, have the phone say "Blast off!" or something else that is appropriate.

See screenshots for some hints on how to get started.

Here is a <u>video showing</u> what should happen.

| iew<br>vith       |                      | Ö Timer                                       | 2 💼      |
|-------------------|----------------------|-----------------------------------------------|----------|
| VILII             |                      | Simple                                        | Advanced |
| t of a<br>the     |                      | Enabled                                       |          |
| s, the<br>el<br>e | 10                   | IntervalMilliseconds<br>1000<br>Loops<br>true |          |
| e<br>ed.          |                      |                                               |          |
|                   |                      |                                               |          |
|                   | Imer Text_To_Speech1 |                                               |          |

Name: \_\_\_

# Exercise

### Guessing Game

Write a program that has the computer say, for an intro:

"I'm thinking of a number between 1 and 100."

Then a brief pause occurs. Then the intro continues:

"Guess what it is!"

At this point, a text input box and button appears, as shown.

The model should consist of a variable that is set to a random number between 1 and 100.

When the user submits a guess, the computer says one of three things:

- Guess higher next time!
- Guess lower next time!
- You got it!

Once the user guesses the number, the program should tell them how many guesses it took them to win the game.

HINT:

To ensure that the intro occurs only once, you'll need to make use of a "flag" variable.

In programming terms, a "flag" keeps track of whether something has happened yet or not.

A "flag" variable typically contains only a *true* or *false* value.

| Type your guess here<br>Submit Guess |
|--------------------------------------|
|                                      |

Here is a video demo of this app.

Some logic to help get you started (shows how to use a flag variable, in this case introDone):

| initialize app variable introDone to false                     |
|----------------------------------------------------------------|
| initialize app variable target to random integer from 1 to 100 |
| when Screen1 Opens                                             |
| do 😧 if 🕻 🎾 app introDone 🗸 💷 🕻 false 🗸                        |
| do set app introDone to true                                   |